## EndNote ile EBSCO veritabanlarının kullanımı

EBSCO veritabanlarının EndNote programı içerisinden taranabilmesi için aşağıdaki linklerde yer alan bağlantı dosyalarının (Z39.50) kullanılması gerekmektedir.

## EndNote ile EBSCO kullanımı için:

- Bağlantı dosyalarını bilgisayarınıza kaydedin. (ebsco veritabanları için: endnote\_ebsco\_kmu.zip)
- 2. zip dosyasını açın ("extract here" veya "buraya çıkart" seçeneği ile)
- "kmu\_ebsco" klasörü içerisindeki bağlantı dosyalarını EndNote'un "Connections" klasörüne kopyalayın;

C:\Program Files\EndNote X8\Connections (32bit kullanan kullanıcılar)

- C:\Program Files (x86)\EndNote X8\Connections (64bit kullanan kullanıcılar)
- 4. EndNote programını çalıştırın.
- 5. 1. Yol:
  - "Edit>Connection Files>Open Connection Manager..." seçin.
  - "EndNote Connection Files" ekranında "Find by" butonuna tıklayın.
  - Listeden "EBSCO KMU" seçin. Üniversitemizin üye olduğu EBSCO veri tabanları listelenecektir.
  - Arama yapmak istediğiniz veritabanı onay kutularını işaretleyin.
  - "EndNote Connection Files" ekranını kapatın. "Online Search" alanında kullanmak istediğiniz veri tabanını seçerek arama işleminizi gerçekleştirebilirsiniz.

## 2. Yol:

- "My Library" alanında "Online Search" grubunun altında yer alan "more..." seçeneğine tıklayın.
- "Choose A Connection" ekranında "Find by" butonuna tıklayın.
- Listeden "EBSCO KMU" seçin. Üniversitemizin üye olduğu EBSCO veri tabanları listelenecektir.
- Arama yapmak istediğiniz veritabanını "Choose" butonuna basarak seçtikten sonra arama işleminizi gerçekleştirebilirsiniz.